## **Tutoriel : Création d'un compte ENT Responsable légal (parents)**

Rendez-vous sur le site suivant : <u>https://le-riberal.mon-ent-occitanie.fr/</u>

### Sur la page d'accueil cliquer sur « Se connecter »

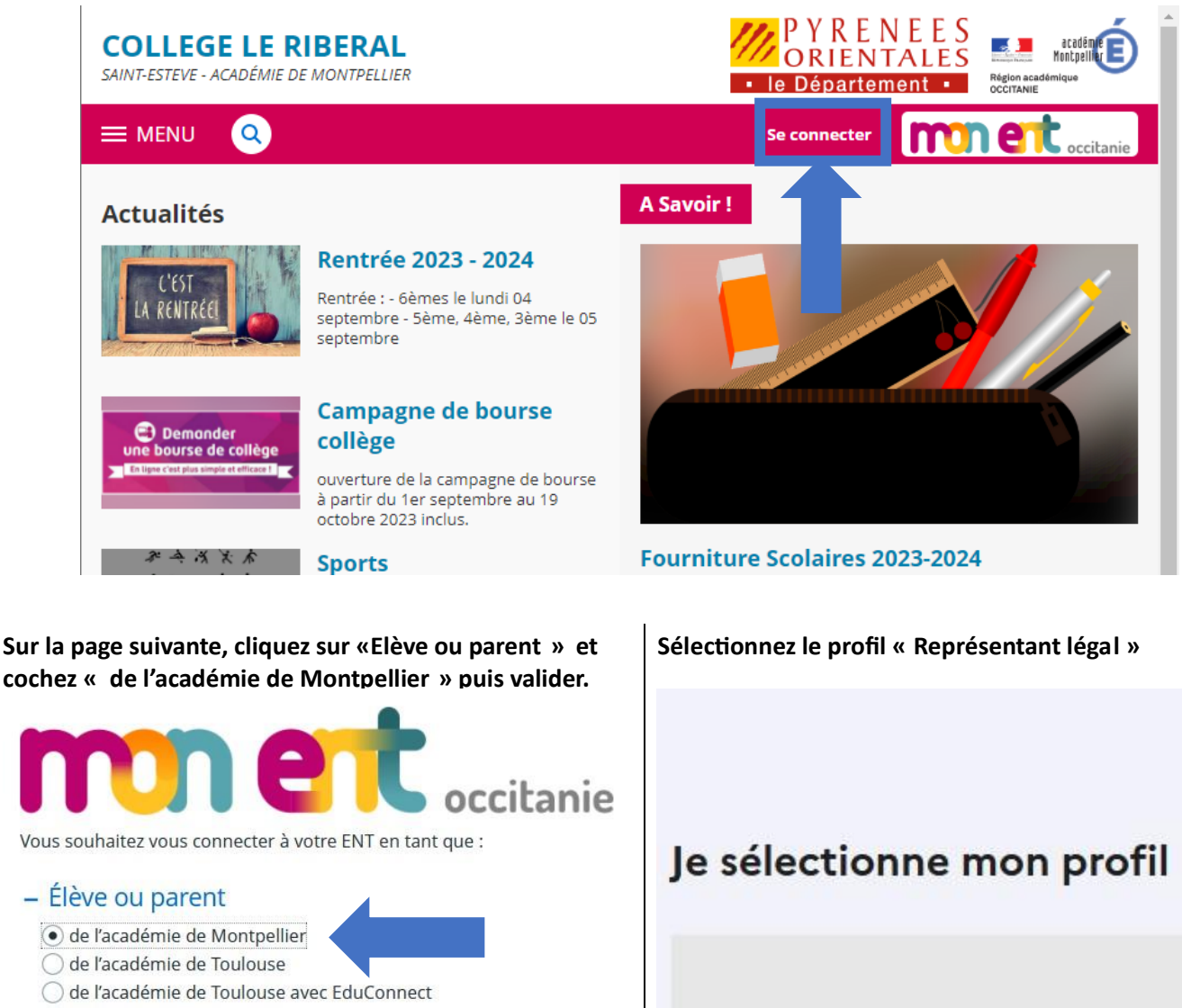

- 🔘 de l'enseignement agricole
- 🔘 du lycée de la mer Paul Bousquet

## + Enseignant

## + Personnel non enseignant

○ Autres comptes et invités

Valider

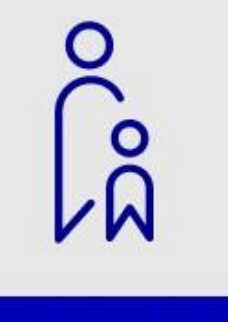

# Représentant légal

Si vous avez déjà un compte Educonnect, vous pouvez utiliser directement vos identifiants sinon vous devez vous créer un compte. Celui-ci vous servira également pour les demandes de bourses, l'accès aux factures de cantines...

#### Cliquez ensuite sur « Je n'ai pas de compte »

| ို Représentant légal        |                             |
|------------------------------|-----------------------------|
| Je me connecte avec mon      | o compte ÉduConnect         |
| Identifiant                  | Identifiant oublié? →       |
| Identifiant au format p.nomX | ×                           |
| Mot de passe                 | Mot de passe oublié ? →     |
|                              | 0                           |
| Se o<br>Je n'ai p            | connecter<br>as de compte → |

#### Saisissez votre nom et prénom.

Attention ! Vous devez renseigner le numéro de téléphone que vous avez communiqué au collège.

## Je confirme mon identité

Nom

Prénom

## Je renseigne mon n° de téléphone portable

Indiquez le numéro de téléphone portable communiqué à l'école ou à l'établissement scolaire. Il est indispensable pour activer votre compte.

#### Nº de téléphone portable

Pour les numéros hors France métropolitaine, merci d'indiquer l'indicatif régional.

+33 \* 6 12 34 56 78

Précédent

Suivant

Un code de sécurité est envoyé par sms au numéro de téléphone communiqué. Vous devez le saisir dans l'espace prévu à cet effet.

Vous devez ensuite confirmer que vous êtes bien le responsable légal de (ou des) enfant(s) rattaché (s) à votre compte.

| Code de sécurité |  | Educonnect |
|------------------|--|------------|
|------------------|--|------------|

Pour finaliser la création de votre compte, choisissez un mot de passe et notez votre identifiant de connexion de la forme p.nom

Cliquez ensuite sur « Accéder à mes services ».

| ÉduCon | nect                                                                                                    |
|--------|----------------------------------------------------------------------------------------------------|
|        | ိုနို Représentant légal                                                                                                    |
|        | Activation du compte                                                                                                    |
|        | Votre compte a été activé avec succès<br>Notez votre identifiant ÉduConnect. Vous en aurez besoin pour votre prochaine connexion. |
|        | Identifiant                                                                                                    |
|        | Vous pourrez modifier votre mot de passe, votre adresse mail et votre numéro de téléphone dans votre                              |
|        | compte ÉduConnect. Accéder à mes services                                                                                         |
|        | Acceder a mes services                                                                                                    |

Une fois votre compte créé. Rendez-vous sur le portail ENT du collège Le Ribéral pour vous connectez et suivre la scolarité de votre enfant :

https://le-riberal.mon-ent-occitanie.fr/